## ColorMate<sup>™</sup> - GO 1319 and Multiple Pages

GO ColorMate<sup>™</sup> RIP Working with Multi-Channel Files.

This bulletin describes the procedure for working multi-channel files with ColorMate™, using a GO1319 SP System.

| 1 Open your file and    | 🗯 ColorM   | ate RIP File Edit Document P                                                                                                    | 🏯 🖸 💿 🐲 🖄 Q 😫                     | Wed Mar 15 10:27 AM                   |                                                                                                    |                                                                                                    |                                                                                                |  |
|-------------------------|------------|----------------------------------------------------------------------------------------------------|-----------------------------------|---------------------------------------|----------------------------------------------------------------------------------------------------|----------------------------------------------------------------------------------------------------|------------------------------------------------------------------------------------------------|--|
| . opon you no and       |            |                                                                                                    |                                   | lormate_Rip 8.0 (Build 8867) 64 bit - |                                                                                                    |                                                                                                    | 001111                                                                                         |  |
| select the channels you |            | ی: چی ک                                                                                                    |                                   |                                       |                                                                                                    |                                                                                                    | Color Male                                                                                     |  |
| need to print.          | Printer Da | Prese Oble     Decomment Pregets     Decomment Pregets     Decomment Pregets     Decomment Pregets       Spotcolor of Surfling Club Pantone Colors.pdf     Image: Spotcolor of Surfling Club Pantone Colors.pdf     Image: Spotcolor of Surfling Club Pantone Colors.pdf     Image: Spotcolor of Surfling Club Pantone Colors.pdf |                                   |                                       |                                                                                                    |                                                                                                    |                                                                                                |  |
|                         | 2009 P     | Name<br>PANTONE 130 C                                                                                                    | Angle/Dot Size<br>U (LPI b5.3846) | Spot Function<br>Hound                | Tone Level                                                                                                    | Printable                                                                                                    |                                                                                                |  |
|                         |            | PANTONE 267 C                                                                                                    | 0 (LPI 55.3846)                   | Round                                 | 10816                                                                                                    |                                                                                                    |                                                                                                |  |
|                         | Pro        | PANTONE 368 C                                                                                                    | 0 (LPI 55.3846)                   | Round                                 | 10816                                                                                                    | 2                                                                                                    |                                                                                                |  |
|                         | Main       | PANTONE 5665 C                                                                                                    | 0 (LPI 55.3846)                   | Round                                 | 10816                                                                                                    |                                                                                                    |                                                                                                |  |
|                         | Printer S  | PANTONE 7551 C                                                                                                    | 0 (LPI 55.3846)                   | Round                                 | 10816                                                                                                    | 8<br>2                                                                                                    |                                                                                                |  |
|                         |            |                                                                                                    |                                   |                                       | Filling sectored and a sectored and a sectored an | XX     Cancel       XX     XX       XX     XXX       XX     XXX       XX     XXX       XXX     XXX       XXX     XXX       XXX     XXX       XXX     XXX       XXX     XXX       XXX     XXX       XXX     XXX       XXX     XXX       XXX     XXX | Sale<br>3 Jinch (S)<br>3 Jinch (S)<br>3 Jinch (S)<br>3 Jinch (S)<br>Marrie<br>Marrie<br>Marrie |  |

2. Click on the Nesting Dropdown menu once your channels are open.

| 🗯 ColorMate RIP File Edit Document Print Help                                                                                                    | 🛓 🕑 💿 📫 📉 Q 😂 💿 Wed Mar 15 11:05 AM                                                                                                    |                                                                        |
|----------------------------------------------------------------------------------------------------|----------------------------------------------------------------------------------------------------|------------------------------------------------------------------------|
| •••                                                                                                    | Colormate_Rip 8.0 (Build 8867) 64 bitInternet Key                                                                                                    |                                                                        |
| 🚞 🌮 💽 🗐 🗿 🌾 🕐                                                                                                    |                                                                                                    | 8 Color Mate                                                           |
| Pointer Image: Contract of the contract of the c | Perine Colors of Charges A Report A Report A Rep | Document Images     Images       • • • • • • • • • • • • • • • • • • • |
| **                                                                                                    | 8- Index Print<br>Insert order<br>Insert order<br>Insert order                                                                                                    | Mirror<br>No                                                           |
| Page 1 of 1 🛐 📑 🙀 🖏 🖏 🖏 🔍                                                                                                    | api<br>1.00                                                                                                    |                                                                        |

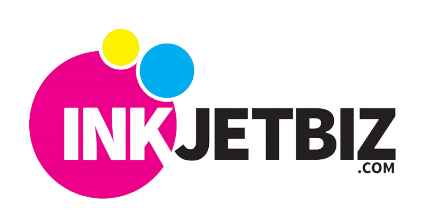

Call Us at: (408) 394-7595 • www.inkjetbiz.com

Select your preferred Nesting Option and click the icon next to the menu.

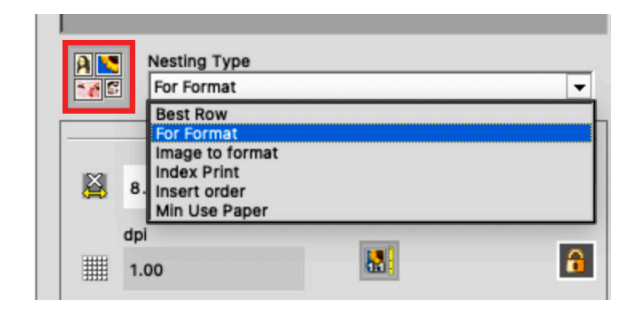

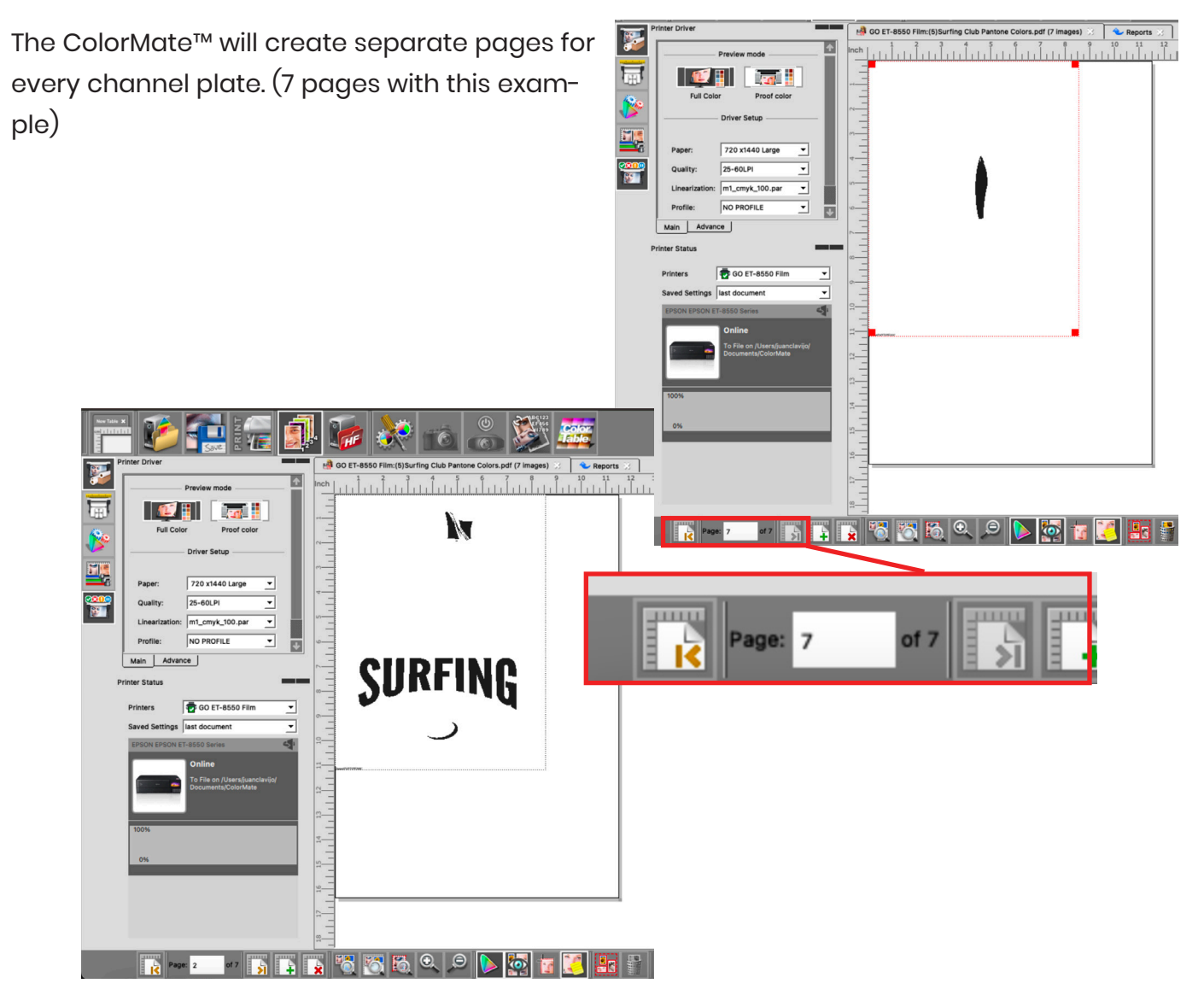

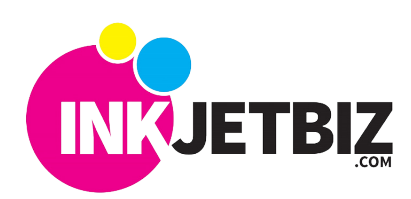

Call Us at: (408) 394-7595 • www.inkjetbiz.com

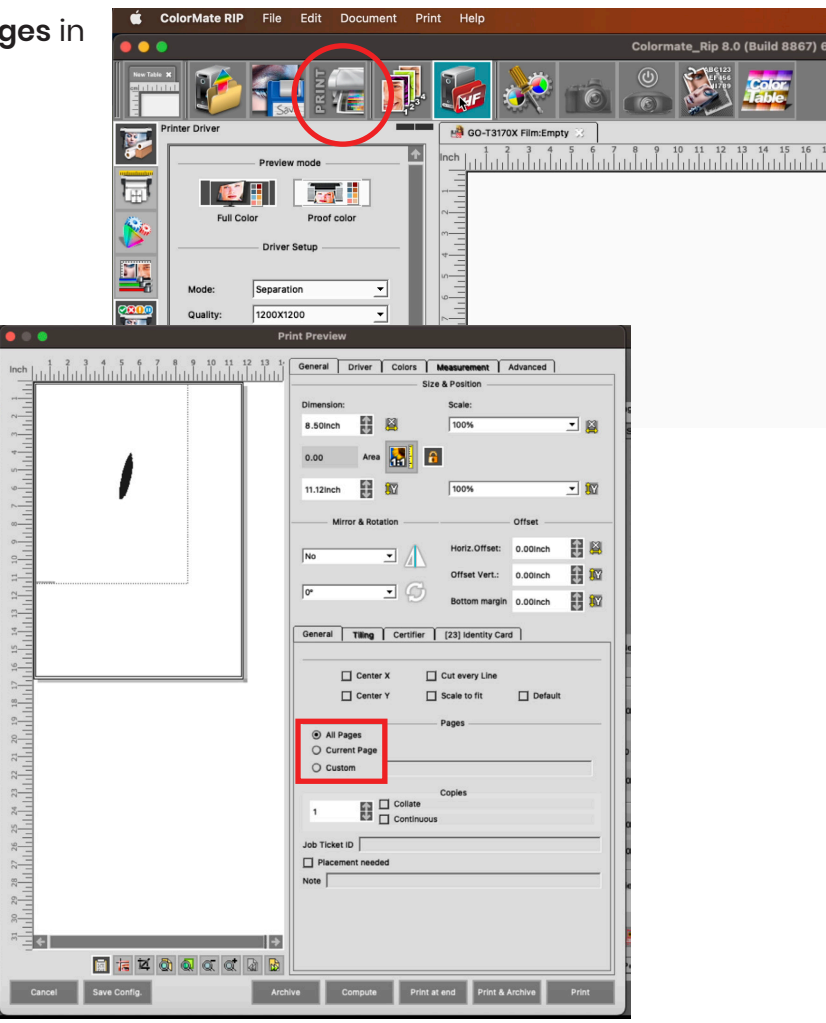

Click Print and your pages will be printed.

For additional information and training, please **contact us**.

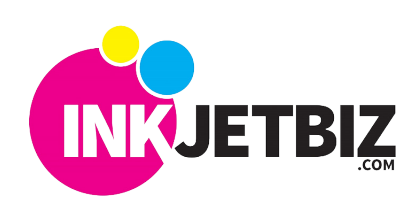